#### **KHR-1** サポートファイル VOL1

## ハンチング発生への対応

KHR-1や、自作ロボットを組立てて動作させたときに、一部 のサーボが振動をはじめてブルブルと動き始めたことは無いだ ろうか?組立てた直後は大丈夫でも、ある程度動かして操作に も慣れ始めたときに、起こり易いこの現象は、サーボのハンチ ングが原因だ。サーボの動作原理から発生するもので、使用す る場所によって、多かれ少なかれ発生する可能性がある。

サーボは、受け取った信号に対しての位置に出力軸を固定しよ うとする。これはサーボの信号を変化させなくても、現在の位 置を保持しようとするため常に働く力だ。サーボに外力が加わっ た場合でも、サーボは絶えず本来の位置に戻そうと訳だが、出 力時にぶら下がる質量が大きい場合には、少し動かそうとして も、動かした際の慣性が大きくなるために、目的の位置を行き 過ぎてしまう。さらに逆方向に戻そうとしてさらに逆方向の慣 性により .... といった繰り返しがハンチングの正体だ。

# レッドバージョンの機能を使う

キャラクタリスティックチェンジは、あらかじめサーボ内に 設定した3セットの動作パラメーターを動作中に切り替える ことが出来る。難しそうな方法に聞こえるが実際には簡単に 設定を行うことが出来る。

KRS-784/786 さらに最新の HV バージョンのサーボで設 定を行うことが可能だ。(上位機種の KRS-2350 等レッド バージョン全ての機種でも可能。)

皮肉なことに、サーボ自体のトルクが負荷に対して小さければ、 発生しない。サーボのトルクがあればあるほど発生し易くなる。

また、サーボや機体が新しいうちは、それぞれのフリクション ロスなども大きいために、発生しにくいが、ある程度使用して あたりが取れてフリクションロスが少なくなり、その結果、ハ ンチングが起こり易くなると推測できる。

もちろん、サーボや機体のメンテナンスが不十分である場合で あれば、まずきっちりとメンテナンスを行うのは当然である。

これ以上の対策を行う場合に有効なのは、レッドバージョンの サーボだからこそ出来るキャクタリスティックチェンジを使用 した動的なサーボのゲイン切り替えを行う方法だ。

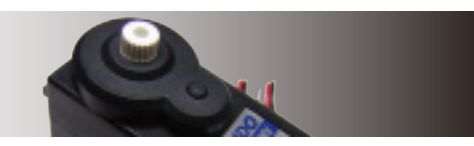

設定を行うためには、インターフェースと、設定用のソフト ウエアを用意する必要がある。インターフェースは、KHR-1 付属のものではなく、無線コントロールユニット付属または、 別売の ICS-PC インターフェースを使用する。または、これ から新規に購入するう場合には、USB 接続の ICS-USB アダ プターがお勧め。設定用のソフトウエアは、インターフェー スにも付属するが、KONDO のウエブサイトからもダウン ロードできる。

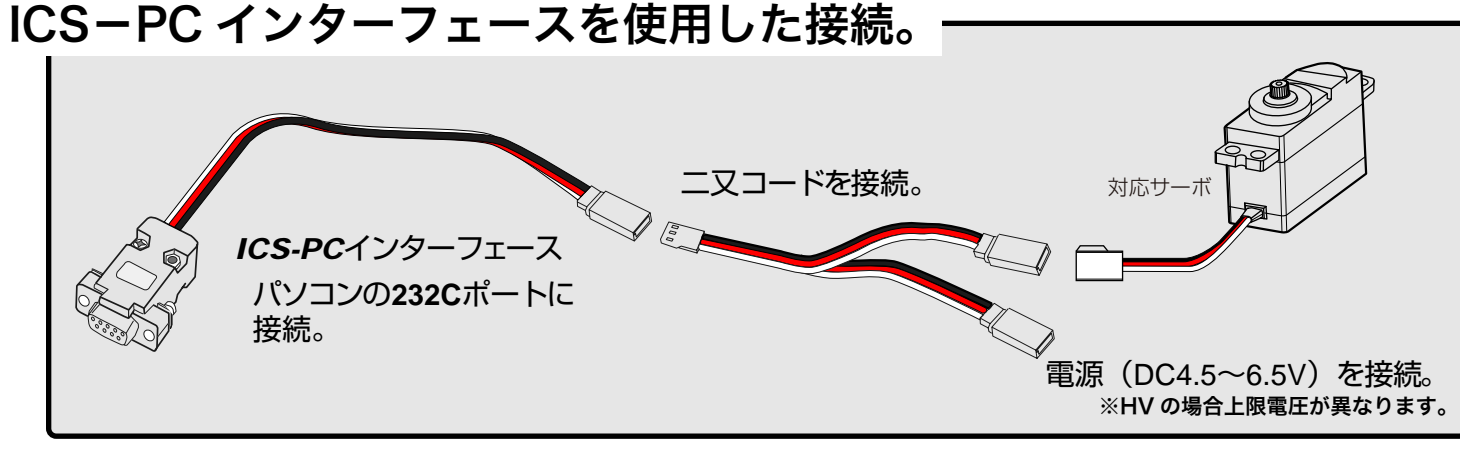

## ICS-USB アダプターを使用した接続。

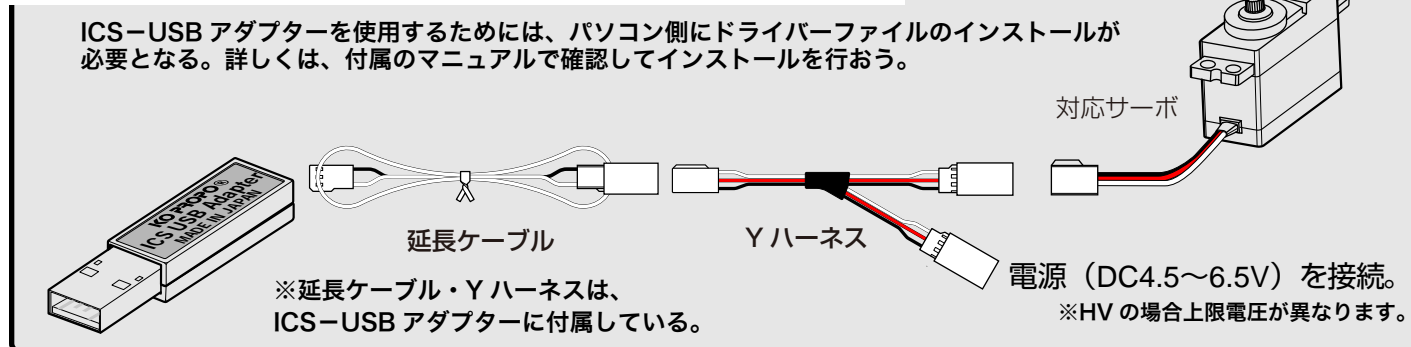

いずれのインターフェースを使用した場合でも、電源の接続に 注意して欲しい。配線などの工作を苦にしないのだったら、サー ボ接続用のケーブルを加工して適当な電源から接続するケーブ ルを自作するのは難しいことではないだろう。もし、そういっ たケーブルが手元に無い場合、電源を取るために比較的簡単な 方法は、コントロールボード側から取る方法がある。

両側がオスーオス(サーボのコードと同じものが両端について いる) ケーブルを用意する。KHR-1 関連であれば、ジャイロ などにも付属している。これを、コントロールボードのサーボ

端子と上記の二又コードの電源側に接続すればよいのである が、コントロールボード側に接続するコードの白線(信号)を 抜いて電源のみが接続されるようにする。

信号線が接続されていると、インターフェースを通ってくる信 号とぶつかるためだ。

また、接続の際には、電源を一番最後に接続する。 サーボが通信モードで起動するには、電源投入時の信号線の状 態を判断するからだ。

### サーボマネージャーでの設定。

サーボマネージャーは、サーボ内部の設定内容を外部から書き換えるためのソフトウェアだ。操作方法についての詳細は、ウエブサイトの マニュアルを参照して欲しい。

Parameter

[SET1] Pulse

[SET2] Pulse

[SET3] Pulse

DeadRandWi

**PulseOperat** 

**Protection**Till

LeftLimit.

**RightLimit** 

etting

Read

Danpine

Reverse

Punch

Sper

Spee

Spe

ここでは、今回目的とする設定内容に沿った説明をしよう。 Servo H

ソフトを起動すると右のようなウインドウが表示される。 前頁を参考にして、接続を行い、最初に Settting の Read をクリックしてみよう。正常に接続されていれば、 通信が行われて内容が表示される。 もし、通信失敗などが表示された場合には、接続や電源

の接続順序、また、指定している通信ポートの番号が正 しいかチェックしよう。

これまでに設定を行ったことが無ければ、上の SET1.2.3 は同じ設定になっているはずだ。

設定項目には、いくつもあるが、ここで設定するのは、 PluseStretch (パルスストレッチ) と呼ぶパラメーター だ。このパラメーターは SET1,2,3 でそれぞれ別個に設 定できるから、3つの設定を動作中に切り替えることで サーボの特性を変化させる。

最初は、最強の5となっているので、ここでは、SET1 は5のままとして、SET2を3、SET3を1にしておこう。

パラメーターを変更したら、これを Setting の Program をクリックして、サーボ側に書き込む。

以上の設定を、変更が必要なサーボそれぞれに行ってお こう。

これで、サーボの設定が完了したので、次に、モーションの中で、この設定を切り替えてみよう。 KHR-1 の場合だと、パソコンとインターフェースで接続して、HeartoHeart を起動しよう。

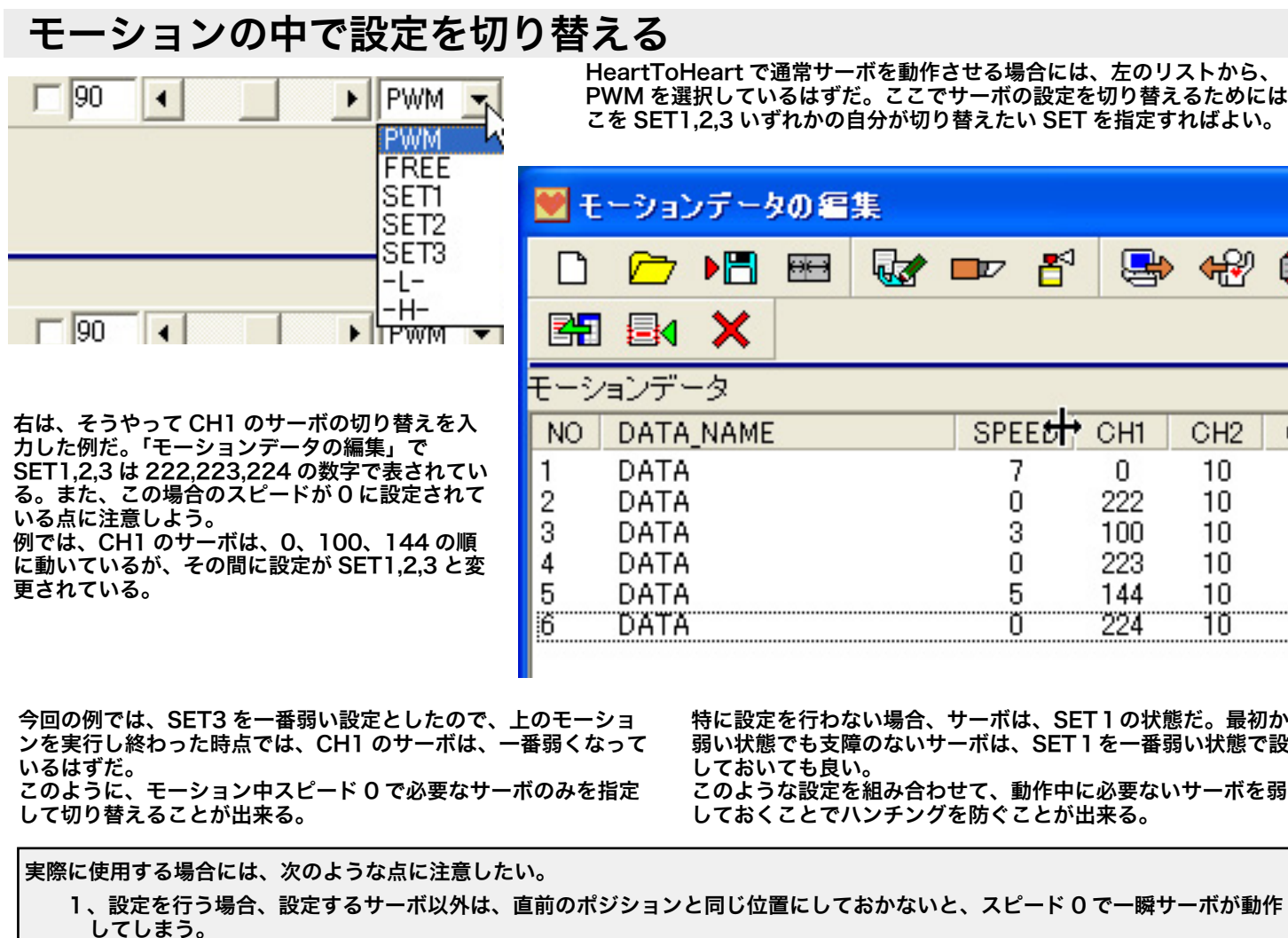

定するように習慣づけると良いだろう。

| nagerR            | Ver1.3          |                                 |  |  |  |  |
|-------------------|-----------------|---------------------------------|--|--|--|--|
|                   |                 | Explanation                     |  |  |  |  |
| Stretch           | C1 C2 C3 C4 @5  |                                 |  |  |  |  |
| 1                 | C1 C2 @ 3       |                                 |  |  |  |  |
| Stretch           | C1 C2 C3 C4 @ 5 | KO 22020                        |  |  |  |  |
| I                 | €1 €2 €3        | DIGITAL PROPORTIONAL SVETEM     |  |  |  |  |
| Stretch           | C1 C2 C3 C4 @5  |                                 |  |  |  |  |
|                   | C1 C2 @ 3       | Servollanager                   |  |  |  |  |
|                   |                 |                                 |  |  |  |  |
| th                | C1@2C3C4C5      |                                 |  |  |  |  |
|                   | C1 @ 2          | Property                        |  |  |  |  |
|                   | C ON @ OFF      | PortNumber 00M1 +               |  |  |  |  |
| nTimer            | @1 C 2 C 3      | Longuage @ [Japanese] C English |  |  |  |  |
| er                | < 10 >          | Tracking @ OFF CON              |  |  |  |  |
|                   | < 70 >          |                                 |  |  |  |  |
|                   | < 70 >          |                                 |  |  |  |  |
|                   |                 |                                 |  |  |  |  |
| File              |                 |                                 |  |  |  |  |
| Program Load Save |                 |                                 |  |  |  |  |
| et                | Exit            |                                 |  |  |  |  |
|                   |                 |                                 |  |  |  |  |

HeartToHeart で通常サーボを動作させる場合には、左のリストから、 PWM を選択しているはずだ。ここでサーボの設定を切り替えるためには、こ こを SET1,2,3 いずれかの自分が切り替えたい SET を指定すればよい。

| /データの編集   |       |     |     |          |  |  |
|-----------|-------|-----|-----|----------|--|--|
| ) 🗄 📾 🐼 🚥 | 7 🗗   |     | €?  | <b>*</b> |  |  |
| ×         |       |     |     |          |  |  |
| -3        | · · · |     |     |          |  |  |
| NAME SI   | PEE   | CH1 | CH2 | CH3      |  |  |
|           | 7     | 0   | 10  | 90       |  |  |
|           | 0     | 222 | 10  | 90       |  |  |
|           | 3     | 100 | 10  | 90       |  |  |
|           | 0     | 223 | 10  | 90       |  |  |
|           | 5     | 144 | 10  | 90       |  |  |
|           | Ö     | 224 | 10  | 90       |  |  |

特に設定を行わない場合、サーボは、SET1の状態だ。最初から 弱い状態でも支障のないサーボは、SET1を一番弱い状態で設定 しておいても良い。 このような設定を組み合わせて、動作中に必要ないサーボを弱く しておくことでハンチングを防ぐことが出来る。

2、SET を行ったモーションを終了しても設定はそのままなので、必ず、各モーションの最初には、SET の値を必要な値に設